# 6-2 設定方式2:「賃金簡易設定」とは

「賃金簡易設定」では、「身体介護」・「生活援助」・「通院乗降」・「介護予防」のサービス 内容別に時間単金(時間給)を設定します(標準)。リーダーや見習いヘルパーに対し 個別の賃金単金を設定したりすることもできます(個別)。

※賃金計算時に優先される賃金単価は、「個別」・「標準」の順序になります。

| 標準 | 全てのヘルパーに対して設定する賃金単価(時間給) |
|----|--------------------------|
| 個別 | ヘルパーに対して個別に設定する賃金単価(時間給) |

| 「賃金簡易設定」タブをクリックし、設定画面を表示させる。                                                                                                    |
|----------------------------------------------------------------------------------------------------|
| 市坊賃金設定方式: ○ 賃金額局設定 ○ 賃金詳細設定 □ 常数ヘルパー計算対象分 ペロ: 月末 ・ 「夏食の局設定」賃金詳細設定 □ 賃金評細設定 □ 員会公課の目1生活得助で計算                                                                                                    |
| 福祥電査·中国甲型      (道院森屋金台:1回)      更新      更新      更新      更新      更新      更新      更新      更新      更新      更新      更新      更新      更新      更新      更新      更新      更新      更新      更新      通訊      0.000      1.200      1.700      2.000      1.700      2.000      1.600      1.600      1.800      1.800      1.300      1.300      1.300      1.300      1.300      1.300      1.300      1.300      1.300      1.300      1.300      1.300      1.300      1.300      1.300      1.300      1.300      1.300      1.300      1.300      1.300      1.300      1.300      1.300      1.300      1.300      1.300      1.300      1.300      1.300      1.300      1.300      1.300      1.300      1.300      1.300      1.300      1.300      1.300      1.300      1.300      1.300      1.300      1.300      1.300      1.300      1.300      1.300      1.300      1.300      1.300      1.300      1.300      1.300      1.300      1.300      1.300      1.300      1. |
| TEDIDALSHEME ALL ALL ALL ALL ALL ALL ALL ALL ALL AL                                                                                                    |
| V3へ以(~アサイン      つのの目        ○○○○○○○○○○○○○○○○○○○○○○○○○○○○○○○○○○○○                                                                                                    |
| #25月金台湾の方式: - 非金物為設定 - 体全部細設定 - 米和小山小(-社営)(像外 / 日: 回回                                                                                                    |
| (部団は金村曜年金)      ※「(部)(道会村曜年金)を設定した所点は就定ペルパーに渡り「港市鉄金甲金)は開始とります。        (第四目 約)(三)(云)(云)(云)(云)(五)(五)(五)(五)(五)(五)(五)(五)(五)(五)(五)(五)(五)                                                                                                    |
| 一株実営設定      第505年至金      ロメント      自動10        第505年      第500      第500      第500        第505      第500      第500      第500        第505      第500      第500      第500        第505      第500      第500      第500        日本      1000      第500      第500                                                                                                    |
| □ 動気時間の構設を被了時刻の切捨て単位 なし 分 未満切捨て ※貸金計算:1回時の時間帯で資金を計算し、月間で集計します。<br>(四本周の構設が進た場合はく数点以下第一旦を回始互入します)                                                                                                    |

## 6-2-1【標準】

- 「身体介護」・「生活援助」・「通院乗降」・「介護予防」毎に「日中」、「早朝・夜間」・「深夜」別の標準賃金時間単金を入力します。
  ※標準賃金時間単金の単位は円/時間。ただし通院乗降は1回あたり。
- ② [更新]をクリックすると、登録されます。

|        |       | し、唐   | 院兼降单位:1回        |
|--------|-------|-------|-----------------|
|        | 日中    | 早朝・夜間 | (単位:円/時間)<br>深夜 |
| 身体介護「  | 1,000 | 1,000 | 1,000           |
| 生活援助「  | 100   | 100   | 100             |
| 通院乗降 [ | 1,200 | 1,200 | 1,200           |
| 介護予防   | 1,200 | 1,200 | 1,200           |

# 6-2-2【個別】

- ※「個別賃金時間単金」が設定されているヘルパーの賃金計算では、「標準賃金単金」は無効となります。
- ① ヘルパー一覧から、ヘルパーを選択します。
- ② サービス内容(「身体介護」・「生活援助」・「通院乗降」・「介護予防」)毎に「日中」、「早朝・夜間」・「深夜」別の賃金を入力します。
  ※ 単位は円/時間となります。
- ③ [登録]をクリックすると、登録されます。

| 個別貸金時間単金      | ※「個別賃金時間単金」を設定した場合は指定ヘルパーに限り「標準賃金単金」は無効となります。                          |
|---------------|------------------------------------------------------------------------|
|               | ヘルパー氏名 訪問 花子 個別: @ 有り C 無し                                             |
| か 介護 太郎 - 🔺   | (通院乗降単位:1回)                                                            |
| か 介護 花子 -     | (単位:円/時間)                                                              |
| ほ 訪問 太郎 -     | 日 中 早朝・夜間 深 夜                                                          |
| ほ 訪問 花子 有り    | ダイト7681 660 1,000 1,300<br>生活援助 750 850 1,250<br>通野●58 800 1,000 1,300 |
| ★示者数:4 登録者数:4 | 介護予防      750      950      1,250      登録      更新      削除              |

#### 【登録内容を変更する場合】

→ヘルパーを選択し、登録内容を編集後、[更新]をクリックします。

### 【登録内容を削除する場合】

→ヘルパーを選択し、[削除]をクリックします。